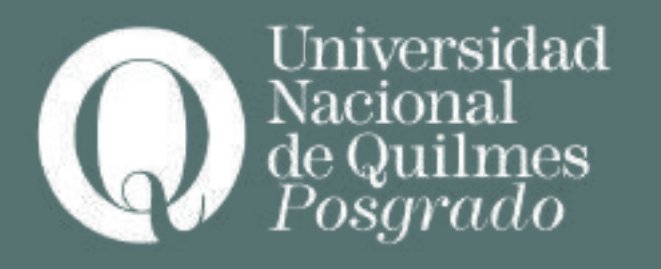

# Tutorial: Inscripción a cursos de Posgrado

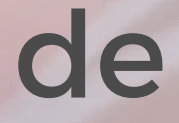

# Registro

- Tener en cuenta que si ya posees usuario para acceder al <u>campus de la</u> UNQ NO DEBERÁS REGISTRARTE. Si no lo recordas podrás enviarnos un correo consultándolo a informes posgrado@unq.edu.ar
- Si ya estas registrado/a pero no recordás tu clave podes ingresar al siguiente enlace para su blanqueo: link de blanqueo

Para registrarte por primera vez ingresa a: <u>Registro</u>

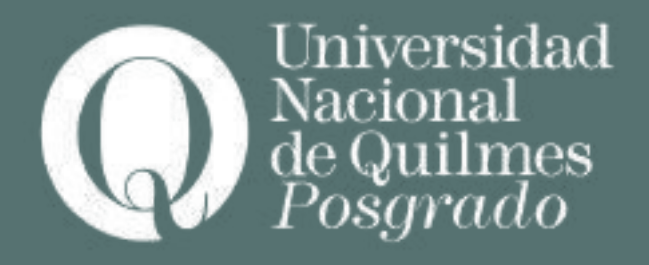

# Verás la siguiente pantalla:

### Quinterration

### Crear nuevo usuario

Para acceder a la restruction a cursos. es necesario registrarse y poseer un assuanto para inpresar al sistema. Si ya sa naccontra registrado, abaplemente belcie seules desde la pastalla asteriat: Si no poure ununte, complete los datos referidos en el siguiente formulatio indicando una dirección de correo electrónico válida, poesto que all serán emisdos los datos de accres. Recomendances completar los datos de

ante formulario con atención: NO PUEDEN SER MODIFICADOS UNA. VEZ ERMADO

| Datos personales      |      |                             |
|-----------------------|------|-----------------------------|
| Apellidas (*)         |      | Nombres (*)                 |
|                       |      | 1000000                     |
| Génere (*)            |      |                             |
| - Seecone -           |      |                             |
| Nacionalidad (*)      |      | País emisor del documento ( |
| - Seeccore -          |      |                             |
| Tipo de documento (*) |      | Número de documento (*)     |
|                       | 14 C |                             |

Tendrás que cargar toda la documentación que te solicita el sistema

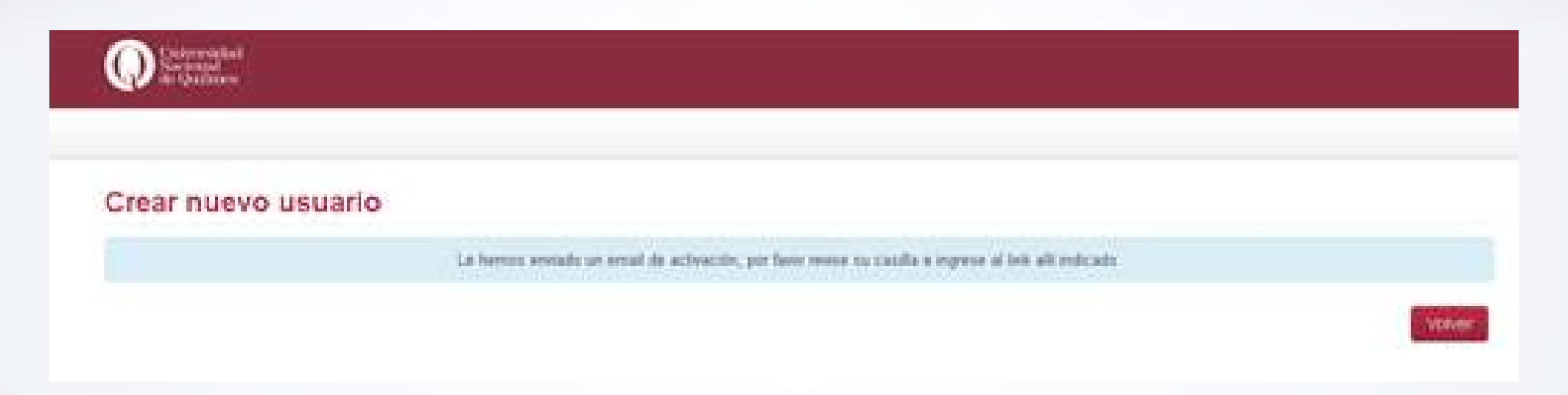

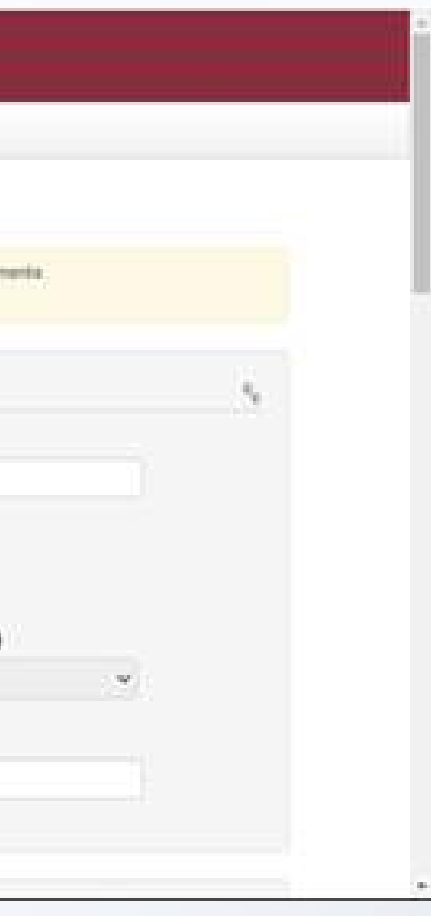

### Te llegará una solicitud de confirmación al correo que hayas usado para el registro

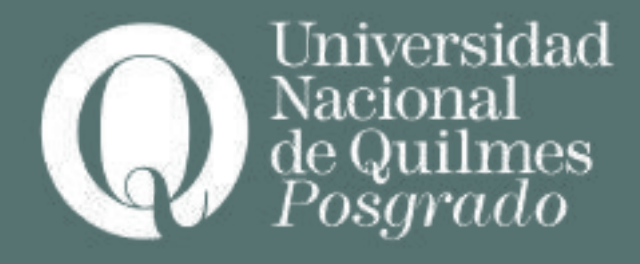

| 🔳 M Gmail                                           | Q, Buscar correct *                                                                                                    | ) ® #                                                   |
|-----------------------------------------------------|----------------------------------------------------------------------------------------------------|---------------------------------------------------------|
| + Reductar                                          |                                                                                                    | 1064 < > Ex*                                            |
| Recibidos                                           | Por favor confirma tu dirección de correo electrónico metalace                                                                                                    | 0 C                                                     |
| * Destacados                                        | Avisos UNQ - no-retained with the art                                                                                                    | 1154 (next Sminutes) 💁 🖦 [                              |
| > Envindos                                          | Estimado/a Francesca:                                                                                                    |                                                         |
| Dorradores                                          | Su nombre de usuario seria, de aquí en adelarde, <b>faoronald</b>                                                                                                    |                                                         |
| Meet                                                | Para finalizar con al proceso de ingreso a autopentión y sistemas del Campos UNO, deberá ingresar una contrase<br>(ocha) o más caracteres atlanuméricos (letras y/o mimeros) combinados en su composición. | fa de acceso utilizando -obligatoriamente-0             |
| <ul> <li>Nueva reunión</li> </ul>                   | Plara terminar el registro de su cuenta, deter hacer clic en el siguente vinculo e introduce su contraseña ples confi<br>abul ales activat su cuenta:                                                      | imar su descritio de corso electrónico <u>"tasa cóc</u> |
| Unitie e una reunión                                | Si el entrepe antenior no funcione prepue la siguiente dirección en el navegador <u>https://eccanos.ovp.mlv.achimalecano</u><br>Sactuel? a/1654331725543an el 16543                                        | olimatale attachers/EratV/obtain attachaett             |
| Hangouta                                            |                                                                                                    |                                                         |
|                                                     | e, Responder in Reenvier                                                                                                    |                                                         |
| The heavy charge requestion<br>inclusion and manyer |                                                                                                    |                                                         |
| ± 0                                                 |                                                                                                    |                                                         |

Una vez que recibiste en tu correo personal el mail de acceso al campus con tu usuario y contraseña, ingresa a: <u>campus.uvq.edu.ar</u>

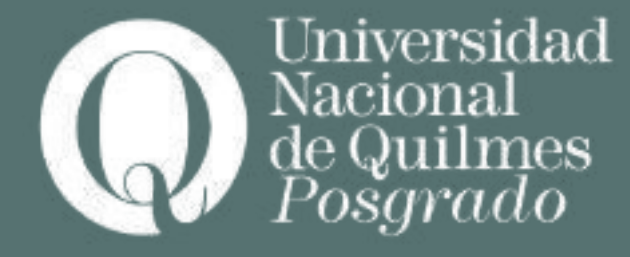

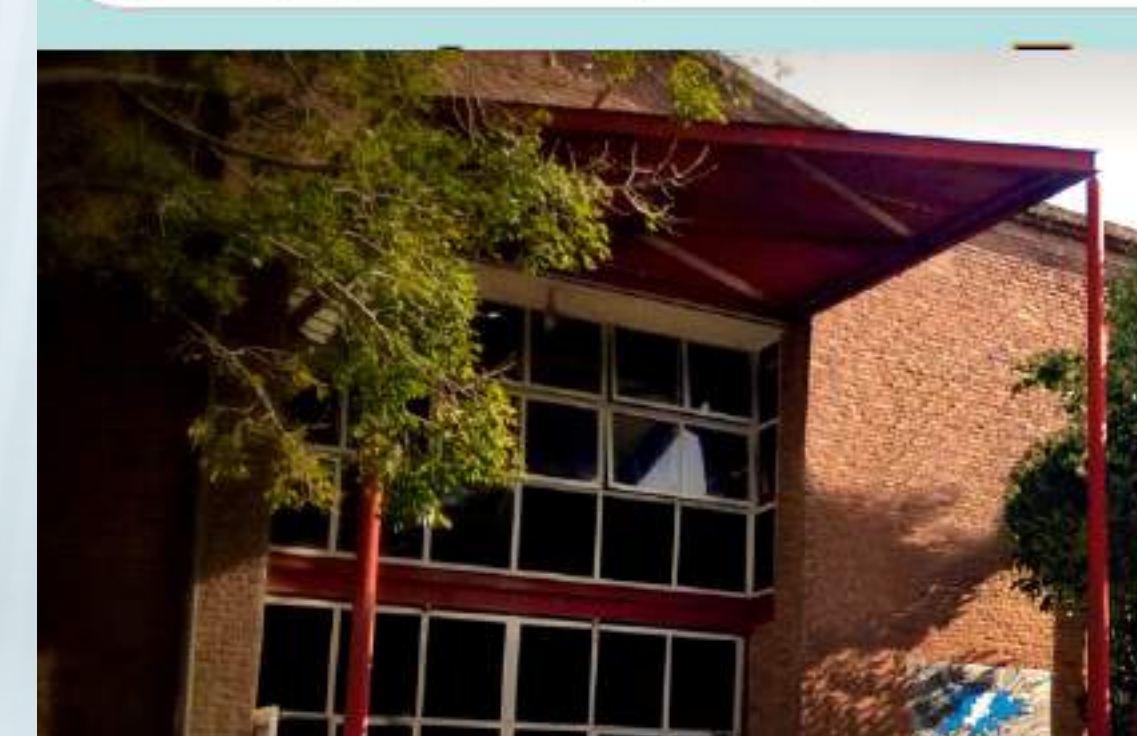

https://campus.uvq.edu.ar/

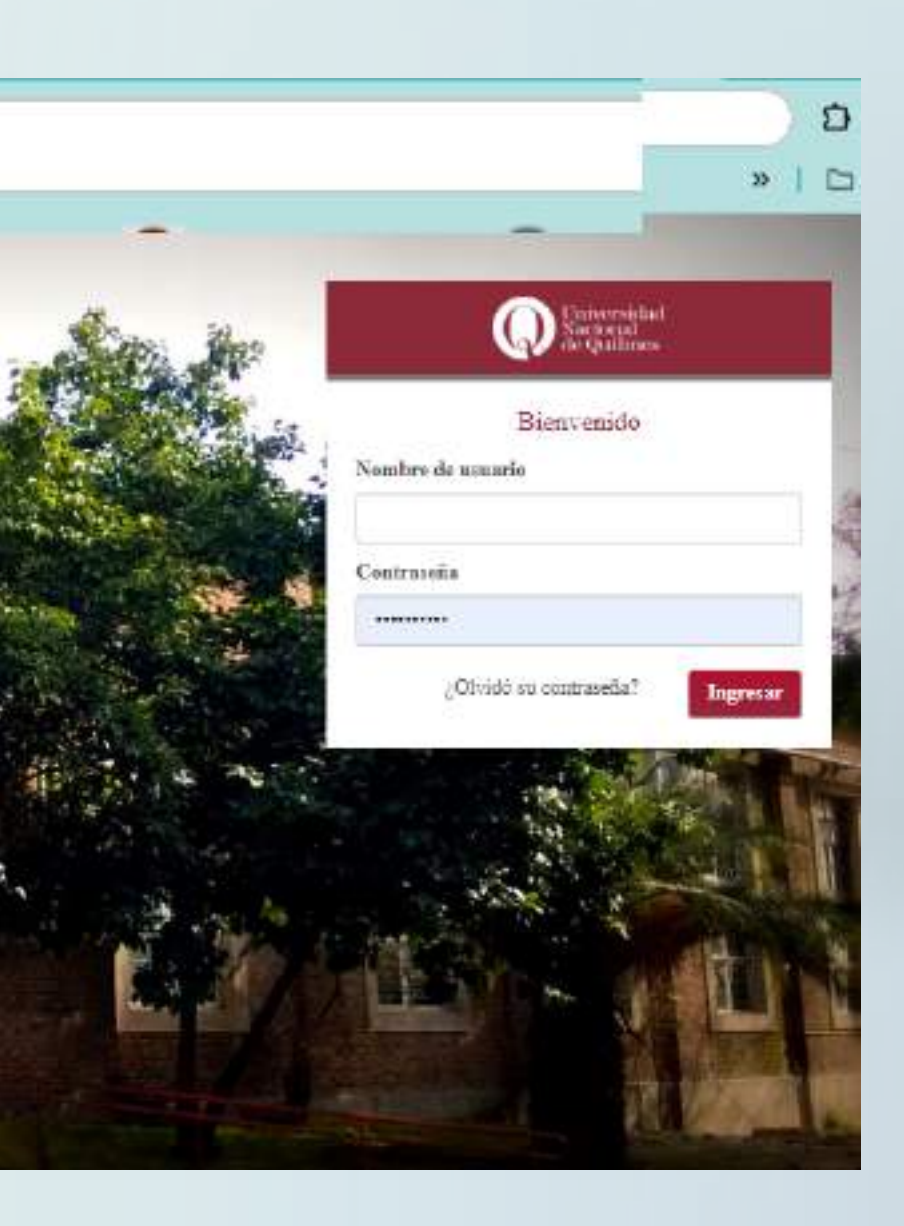

Debes ingresar a "Autogestión Guaraní" y en la siguiente pantalla seleccionar perfil "cursos" para poder acceder a la inscripción

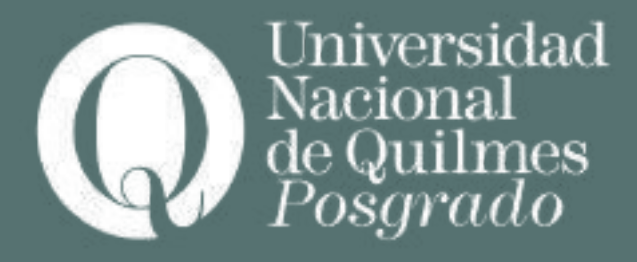

|                   | Partil Corner +          |  |
|-------------------|--------------------------|--|
|                   | and Carson               |  |
|                   | Cultimestre              |  |
| e podás inscribe: | Eners -Abril             |  |
|                   | 1. ··· ··· ··· ···       |  |
|                   | 10 - 10 km<br>10 - 20 km |  |
|                   | Maya - Agosta            |  |
|                   |                          |  |

En el desplegable de la izquierda seleccionar "cursos de posgrado". En el lisado, el curso que sea de tu interés para iniciar la inscripción

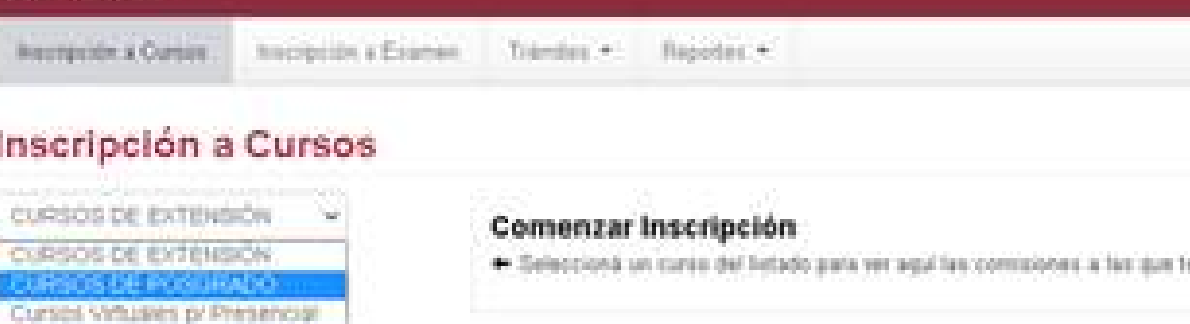

Take: Montesative

La Teoria del Estado en el Sigle XX

# Una vez que clickeas sobre la palabra "inscribirse" el sistema te derivará al portal de pagos

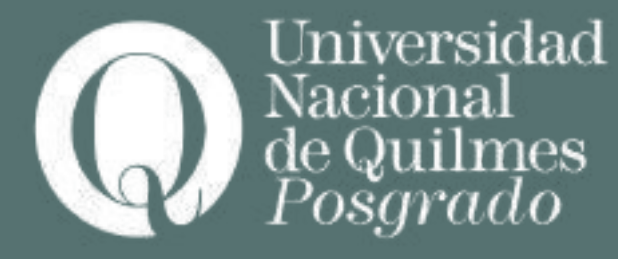

| C arcatine.                            |                                                                                    |
|----------------------------------------|------------------------------------------------------------------------------------|
| Instanceder & Cutation Instances on El | omen Trämäsi - Repotes -                                                           |
| Inscripción a Cursos                   |                                                                                    |
| Cursos Vetuales p/Presence: •          | Arenero (000_000000                                                                |
| front series ( )                       | Cursos Secretaria de Exte                                                          |
| Ver [hides] Silo neorghes :            | + Curse: 005 capacitación<br>Copo: Sin define   Inscriptor: 21<br>Modelidez A deta |
| La Teoría del Estado en el Siglo XXI   | Docentes Amano<br>Biosec<br>Lacaba<br>Medina                                       |
|                                        | Note de states: 01.02/2000                                                         |

### 1

malara Universitaria

### n Decentes - Cursos SEU

entra i

.....

piez Carlos Rodrigo (Teular) Maria De La Paz (Teular) ana Miguel Angel (Teular)

Stinded Report (Titular)

Código institutión

En la pantalla principal de "Pagos" podes ver tus datos y los pagos pendientes, según la cantidad de cursos que hayas seleccionado

| POS                 | GRADO                           |
|---------------------|---------------------------------|
| POSGRADO            | Pa                              |
| Matemática aplicada | Pagar inscr                     |
|                     |                                 |
|                     | POSGRADO<br>Matemática aplicada |

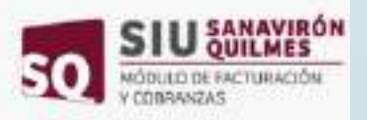

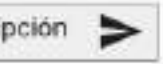

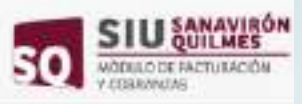

| eccionado<br>\$10.000,0<br>\$12.500,0 |
|---------------------------------------|
| \$10.000,0<br>\$12.500,0              |
| \$12.500,0                            |
| 000 500 0                             |
| 522.500,0                             |
| ipción: \$10.000,0                    |
| \$10.000,0                            |
|                                       |
| _                                     |
|                                       |
|                                       |
|                                       |
|                                       |
|                                       |

En caso que te corresponda algún descuento y no esté detallado, deberás comunicarte a: <u>informes\_posgrado@unq.edu.ar</u> IMPORTANTE: aunque el monto final sea 0\$, es requisito indispensable que clickees sobre el botón "PAGAR" para terminar con el proceso de inscripción

En la pantalla deberás seleccionar la factura a pagar y las opciones disponibles. Si sos beneficiario/a de algún descuento el monto final

tendrá el detalle de la deducción aplicada

# También podes seleccionar a nombre de quién se generará la factura.

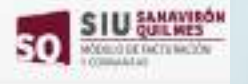

### Opciones de pago

| Madio de page       |  |
|---------------------|--|
| PagaTIC             |  |
| Parolopogi          |  |
| Suscriptión mensual |  |

CAMBIAR

comprobante: Empresa S.A.

### Detalles del pago

Alumno: Fatiga Argenio Propuesta Formativa: Matemática aplicada

| Detalles del plan de pago seleccionad | la -        |
|---------------------------------------|-------------|
| 1 Matricula de                        | \$10.000,00 |
| 1 Cuota/s de                          | \$12,500.00 |
| TOTAL:                                | \$22,500,00 |
| A pagar para confirmar inscripción:   | \$10.000.00 |
| TOTAL & PAGAR:                        | \$15.000.00 |

PAGAR

## Esto mismo se verá reflejado en el detalle de pago

| Directo concert            | Menthesene freid+ | illes del pago                                     |                                                          |
|----------------------------|-------------------|----------------------------------------------------|----------------------------------------------------------|
| Emprese S.A.               | 30665589152       | a Failiga Argento:<br>eta Formativa Motemàtico ani | rafe                                                     |
| onut+<br>empress@gmail.com |                   | a del plan de page seleccionad<br>mila de<br>Us de | \$10,030,00<br>\$12,000,00<br>\$22,000,00<br>\$10,000,00 |
| baan ku t<br>Calle 29 n123 |                   | A PADAR                                            | \$10.000.00                                              |

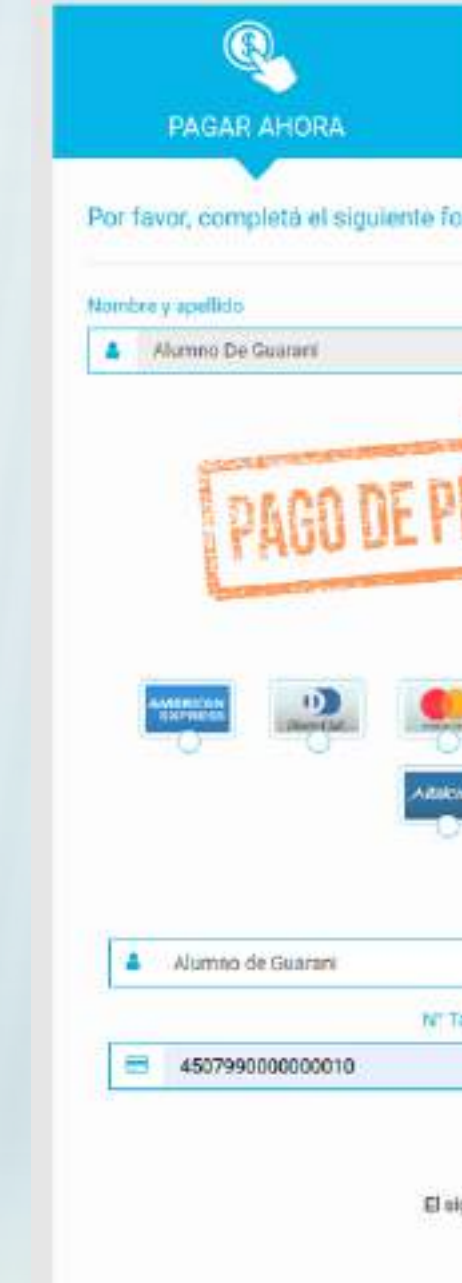

## La opción de pago disponible es a través de la plataforma de **PagoTic**

| ELEGIR VENCIN                                                                                                    | MENTO                                                                                                    | DESCARGAR CUPON                                                                                                    |
|----------------------------------------------------------------------------------------------------|----------------------------------------------------------------------------------------------------|----------------------------------------------------------------------------------------------------|
| and a second second second second second second second second second second second second second second second                                                                                                    | to the second second second second second second second second second second second second second second second                     |                                                                                                    |
| o para realizar un pago o                                                                                                    | se proeba                                                                                                    |                                                                                                    |
| Email                                                                                                    | 1                                                                                                    | defono                                                                                                    |
| 🖬 alumno@gmail.                                                                                                    | com                                                                                                    | t122334455                                                                                                    |
|                                                                                                    |                                                                                                    |                                                                                                    |
| 10.000,00                                                                                                    |                                                                                                    |                                                                                                    |
| I ADA                                                                                                    |                                                                                                    |                                                                                                    |
|                                                                                                    | And the second second second second second second second second second second second second second second second                    |                                                                                                    |
| and the laws to .                                                                                                    |                                                                                                    |                                                                                                    |
| Selecciona                                                                                                    | un medio de pago                                                                                                    |                                                                                                    |
|                                                                                                    |                                                                                                    |                                                                                                    |
|                                                                                                    |                                                                                                    |                                                                                                    |
|                                                                                                    |                                                                                                    |                                                                                                    |
| < N- 5                                                                                                    | VISA VISA N.                                                                                                    | Connectanty Zicher (1)                                                                                                    |
| <u>s</u> <u>N</u> <u>I</u>                                                                                                    |                                                                                                    | timentation and the state of the state of th |
|                                                                                                    |                                                                                                    |                                                                                                    |
|                                                                                                    |                                                                                                    |                                                                                                    |
|                                                                                                    |                                                                                                    |                                                                                                    |
|                                                                                                    |                                                                                                    |                                                                                                    |
| Aligna (Aligna)                                                                                                    |                                                                                                    |                                                                                                    |
| nbre Titular                                                                                                    |                                                                                                    | Image: Sector 10         Image: Sector 10           Image: Sector 10         Image: Sector 10           Image: Sector 10         Image: Sector 10           Image: Sector 10         Image: Sector 10           Image: Sector 10         Image: Sector 10           Image: Sector 10         Image: Sector 10           Image: Sector 10         Image: Sector 10           Image: Sector 10         Image: Sector 10           Image: Sector 10         Image: Sector 10           Image: Sector 10         Image: Sector 10           Image: Sector 10         Image: Sector 10           Image: Sector 10         Image: 10                                                                                                    |
| Aligna (                                                                                                    |                                                                                                    | DNI<br>16161616<br>Cod. Seguridad                                                                                                    |
| mbre Titular                                                                                                    |                                                                                                    | DNI<br>Cod Seguridad<br>Cod Seguridad                                                                                                    |
| App ()<br>App ()<br>Ap |                                                                                                    | DNI<br>Cod Seguridad                                                                                                    |
| mbre Titular                                                                                                    | Visa Vincinaemo<br>Vencimiento<br>12/2023                                                                                           | DNI<br>Cod Seguridad                                                                                                    |
| Acepro los Ti                                                                                                    | Vencimiento   Vencimiento                                                                                                    | DNI<br>Teteres<br>Teteres<br>Cod Seguidad                                                                                                    |
| Acopto los Tri<br>go es de prueba, <b>no se realizer</b>                                                                                                    | Vencimiento<br>Vencimiento<br>Vencimiento<br>in 12/2023<br>eminos y condiciones de<br>uso<br>rá ningún tipo de cobre en tu medio de | DNI<br>Cod Seguridad<br>Cod Seguridad<br>e page elegido.                                                                                                    |

## Una vez realizado el pago podrás visualizar el comprobante correspondiente

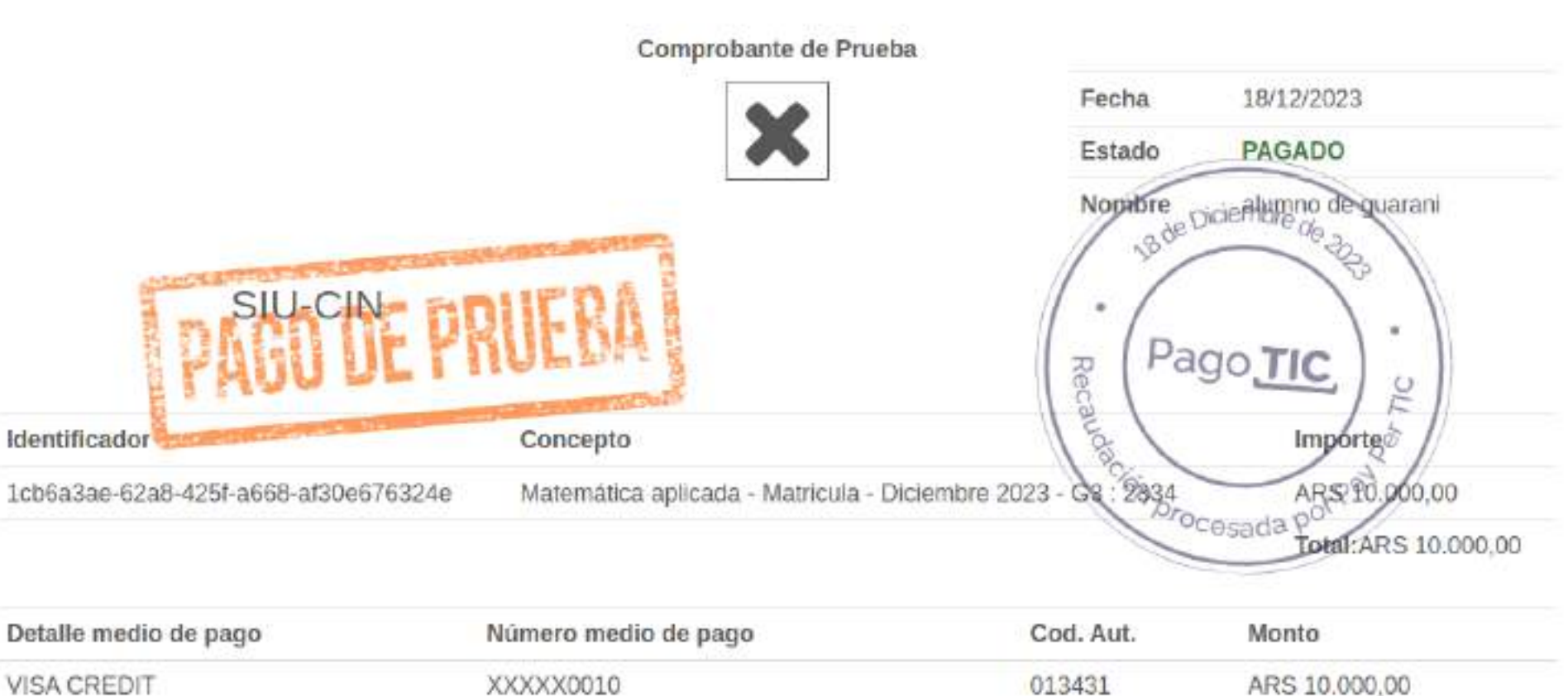

Detalle medio de pago

VISA CREDIT

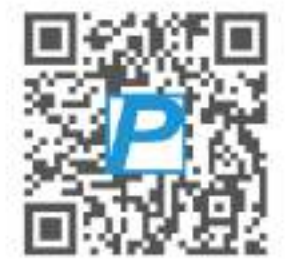

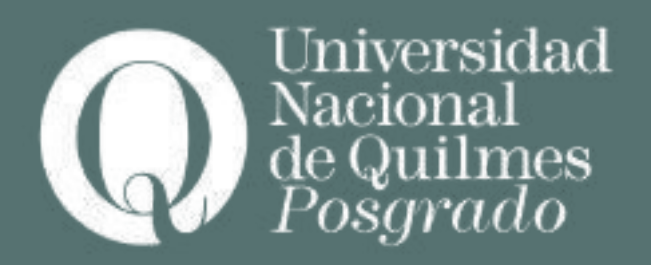

La inscripción finaliza con el pago. Si por algún motivo no se completó, podrás corroborar la información al ingresar al apartado TRÁMITES-----PORTAL DE PAGO.

En el caso de no alcanzar el cupo mínimo necesario para su apertura, se habilitarán los medios para el reembolso del mismo.

Caso contrario, confirmada la apertura del curso, recibirás una notificación sobre el inicio en tu mail del campus virtual.

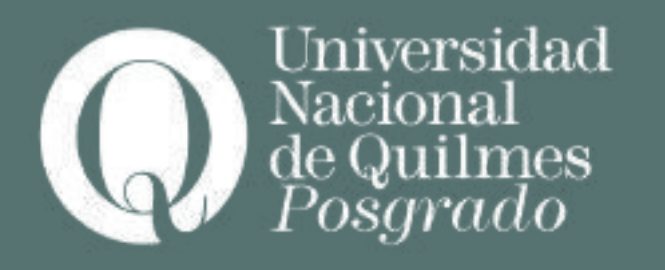

# + información informes\_posgrado@unq.edu.ar